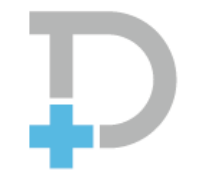

## **Pocket Doctor**

ポケットドクター

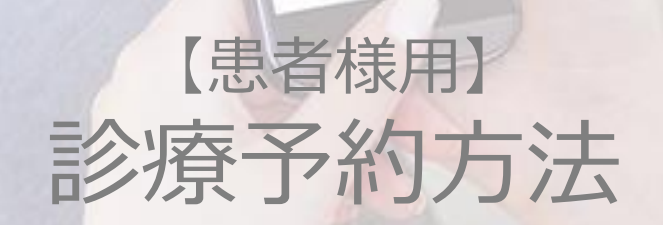

2020.02.28更新

CONFIDENTIAL

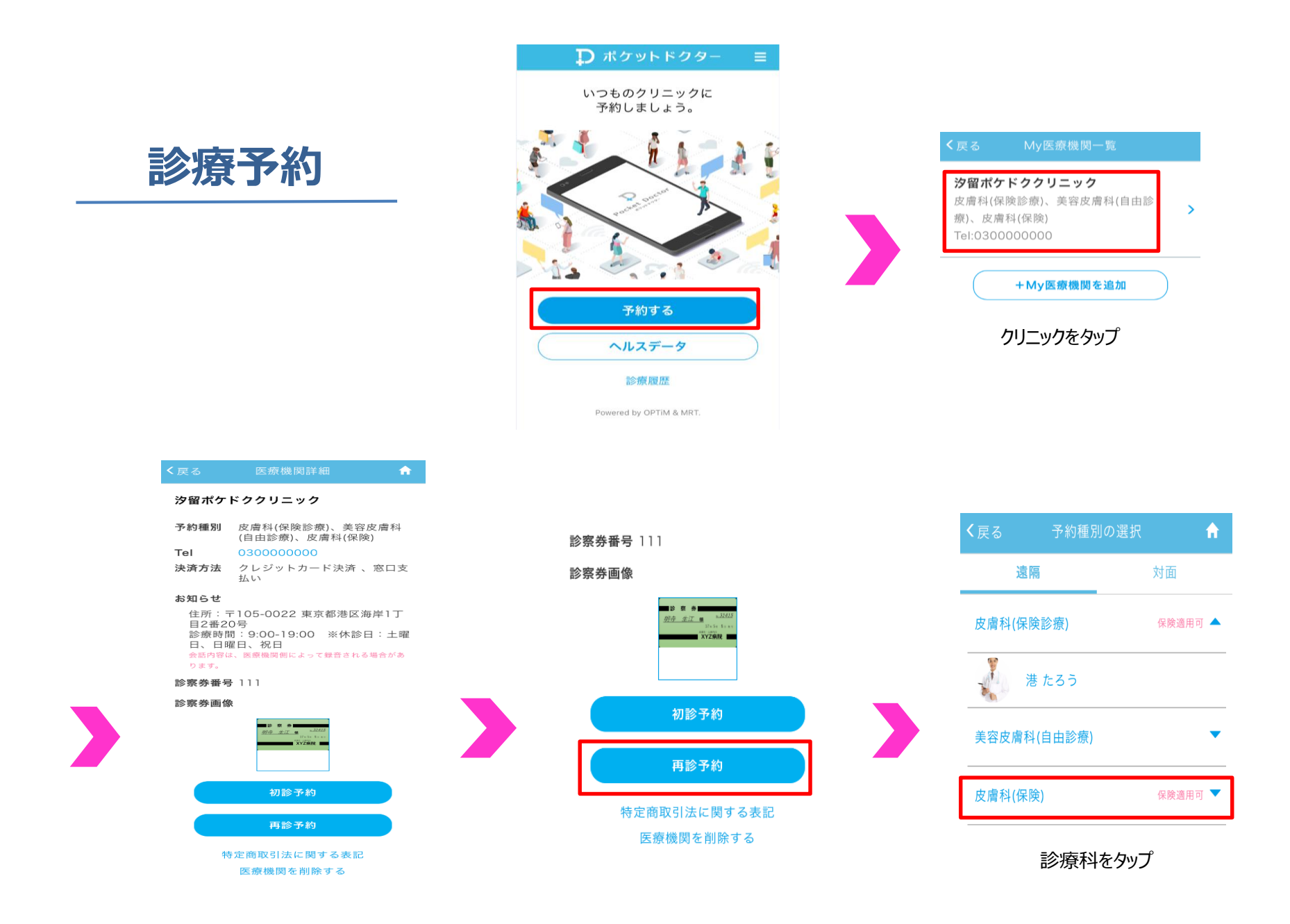

|                   | 日時の選択                                                     | <b>n</b> |
|-------------------|-----------------------------------------------------------|----------|
|                   | 担当医師<br><b>港 たろう</b><br>皮膚科(保険診療)/美容皮膚<br>利(白中診療)(中虐利(伊険) | -        |
| 時間帯               | 科(日田診療)/反層科(保険)<br>07:00~24:00<br>次の一                     | ·週間>     |
| 2018 <sup>4</sup> | ≢01月25日(木)                                                | -        |
| 2018 <sup>4</sup> | F01月26日(金)                                                | •        |
| 2018年             | <b></b> ■01月27日(土)                                        | -        |
| 2018年             | F01月28日(日)                                                | -        |
| 20184             | ₽01月29日(月)                                                | -        |
| 2018£             | F01月30日(火)                                                | -        |
| 2018年             | F01月31日(水)                                                | -        |
|                   |                                                           |          |

診察希望日をタップ

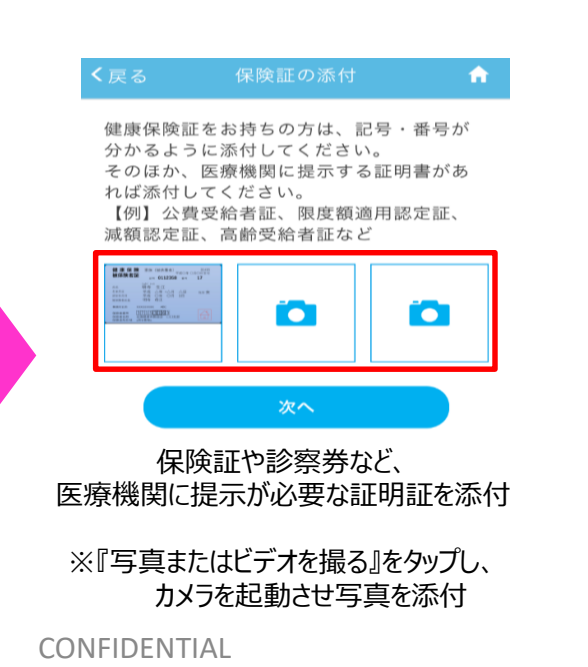

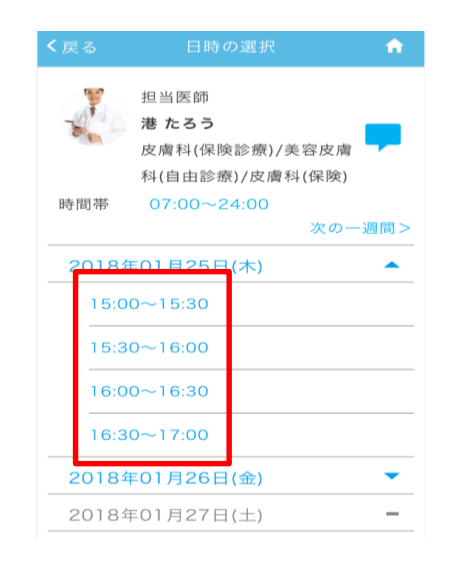

希望時間をタップ

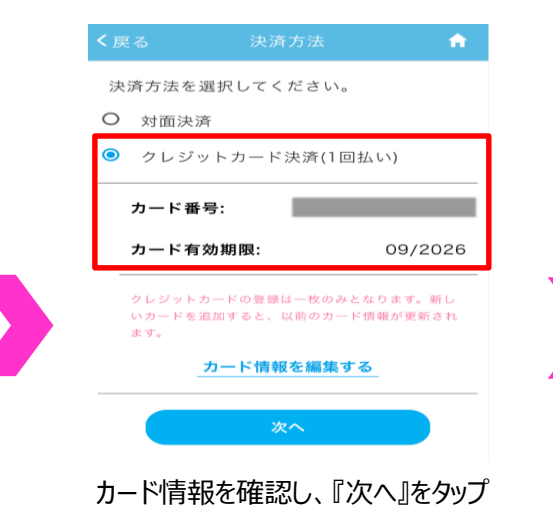

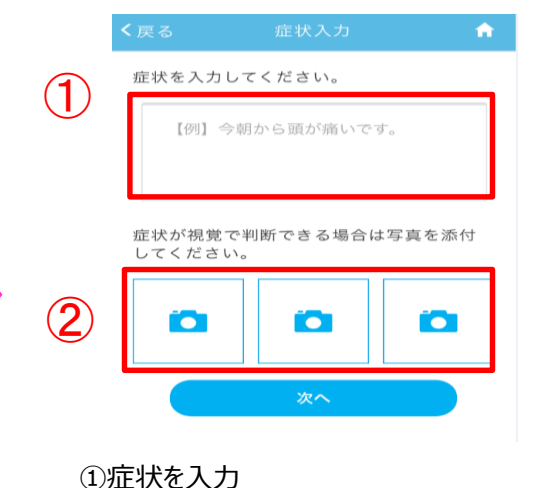

②疾患部の写真や、服用中の薬の添付が可能
※『写真またはビデオを撮る』をタップし、
カメラを起動させ写真を添付

|                     |                                 |                                                                                                    | • |
|---------------------|---------------------------------|----------------------------------------------------------------------------------------------------|---|
| 言念 現                | 限内容                             | 決済内                                                                                                    | 容 |
| 医療機関<br>予約日時        | : 汐留ポケト<br>: 2018/01<br>16:00~1 | ・<br>ククリニック<br>/25(木)<br>6:30                                                                                                    |   |
| 区分:<br>予約種別<br>担当医師 | 再診/遠隔<br>: 皮膚科(保)<br>: 港 たろう    | 윷診療)<br>先生                                                                                                    |   |
| 保険証ま                | たは証明書:                          |                                                                                                    |   |
|                     | tin, II of                      | And an and a set of the set of the set of th |   |
| 症状:                 |                                 |                                                                                                    |   |
|                     | 予約を研                            | 産定する                                                                                                    |   |
| ĨŦ                  | 予約を確定                           | する』をタッ                                                                                                    | プ |

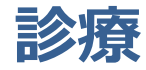

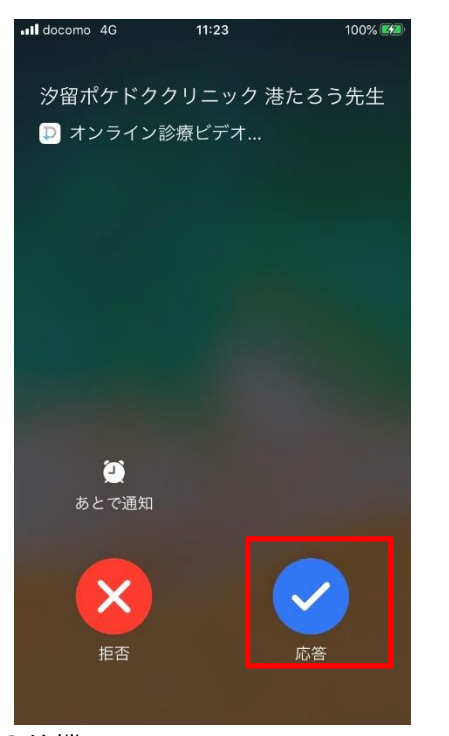

①待機 アプリを立ち上げ、医師からの着信を待つ

## ②診療開始

予約時間になると医師から着信が鳴るので、 『応答』をタップ

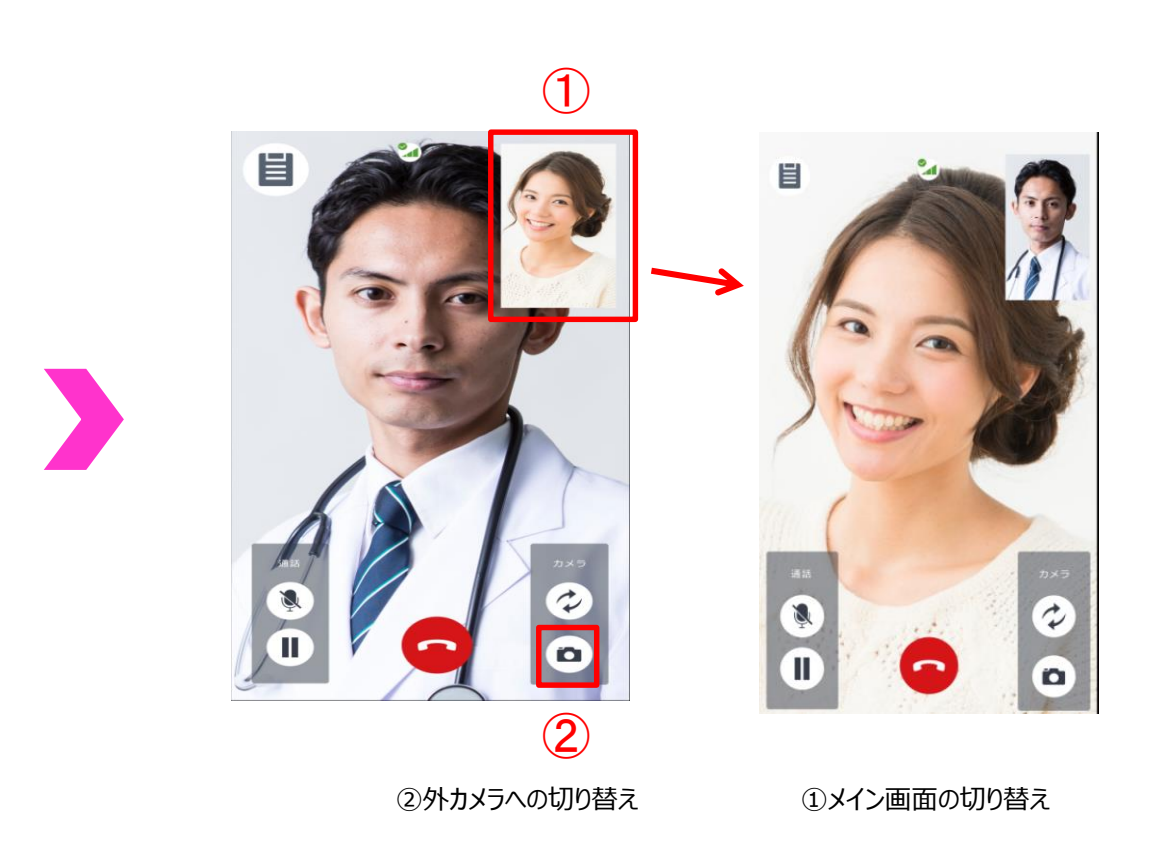